# クラウド農業生産管理システム 画面内容

■共通機能 テーブルグリッドに配置したボタンの機能

ログイン後

#### ⑦ ①ハウス作業の一括登録画面 ②ハウスの生産プロジェクト登録画面

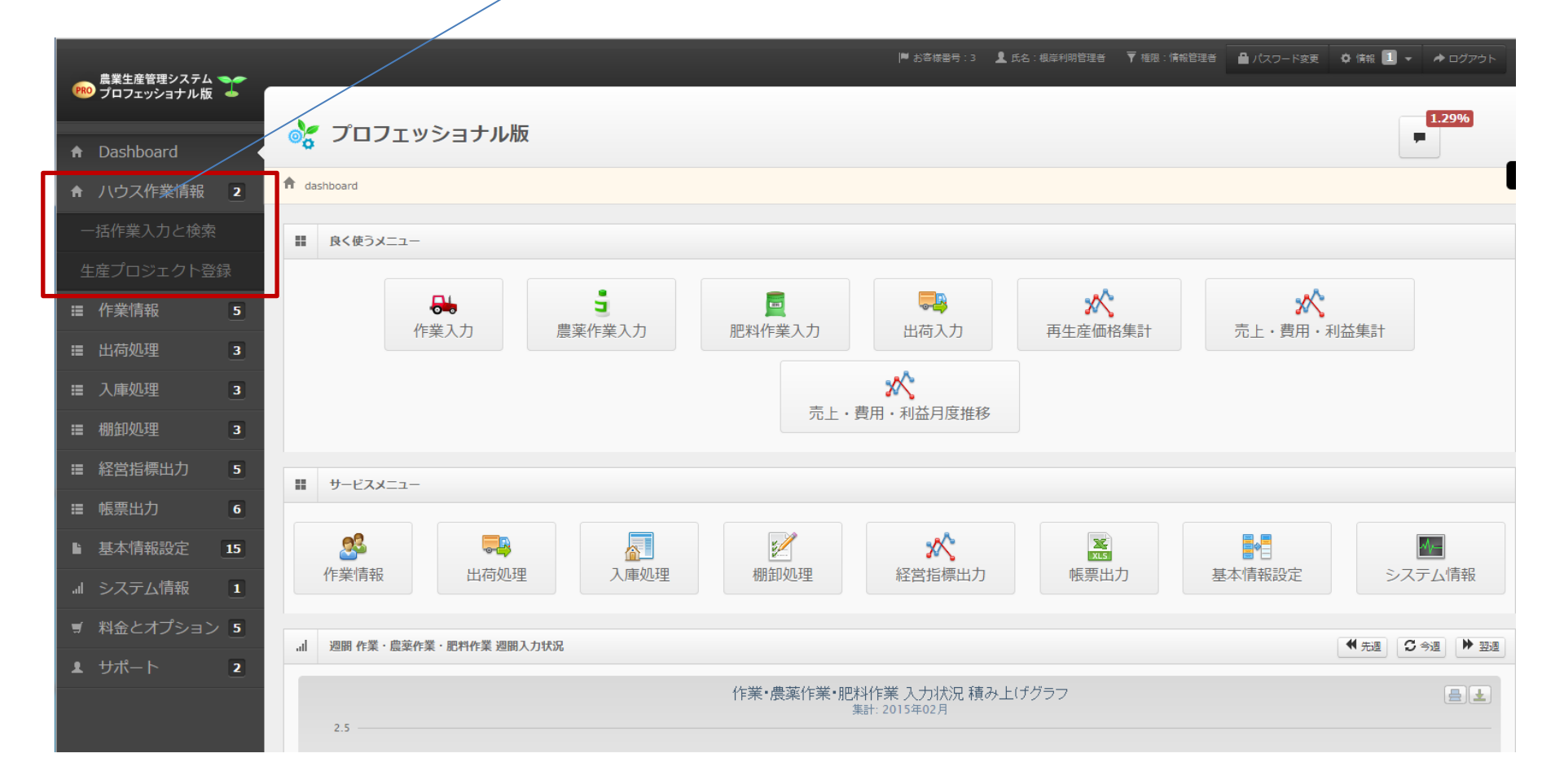

# ハウスプロジェクト登録 一覧表示

#### クリックで登録画面へ

|                                                                                                    | ジェクト 一覧                                                       |                                                                                                    |                                                                                                    |                                                                                                    |            |                                          | + 新規登録         |                                 |                                                                                                   |
|----------------------------------------------------------------------------------------------------|---------------------------------------------------------------|----------------------------------------------------------------------------------------------------|----------------------------------------------------------------------------------------------------|----------------------------------------------------------------------------------------------------|------------|------------------------------------------|----------------|---------------------------------|---------------------------------------------------------------------------------------------------|
| 生産プロジェ                                                                                                    | 小一覧                                                           |                                                                                                    |                                                                                                    |                                                                                                    |            |                                          | =              | ^)→托沓舄                          |                                                                                                   |
| 0                                                                                                    |                                                               |                                                                                                    | 🗰 📢 1 ページ中                                                                                                    | 1 ページ目 → → → 20 ▼                                                                                                    |            |                                          | 3件中1-3を表示      |                                 |                                                                                                   |
| 実行                                                                                                    | 生産プロジェクト                                                      | クロン 生産プロジェクト名                                                                                                    | ハウス名                                                                                                    | 開始日                                                                                                    | 終了日        | 利用可否                                     |                | ライン名                            |                                                                                                   |
| 1                                                                                                    | 4                                                             | ハウスねぎ生産                                                                                                    | 塚田第2ハウス                                                                                                    | 2014-12-21                                                                                                    | 2015-02-28 | 可能                                       |                | 開始番号                            |                                                                                                   |
| 1                                                                                                    | 4                                                             | ハウスねぎ生産                                                                                                    | 塚田ハウス                                                                                                    | 2014-12-21                                                                                                    | 2015-02-28 | 可能                                       |                | 終了番号                            |                                                                                                   |
|                                                                                                    | -                                                             | 平成27年度力考                                                                                                    | 塚田ハウス                                                                                                    | 2014-11-01                                                                                                    | 2015-03-31 | 可能                                       |                |                                 |                                                                                                   |
| ハウスライン                                                                                                    | - 覧 生産プロジェクトも                                                 | レコードク<br>5:4 ハウス名: 塚田ハウス                                                                                                    | リックでライン                                                                                                    | 一覧表示                                                                                                    |            |                                          |                | 作物名<br>品種名                      | 愛録 つり                                                                                             |
| <ul> <li>ハウスライン</li> <li>+</li> </ul>                                                                                                    | 5<br>一覧 生産プロジェクト<br>日 <i>5</i>                                | レコードク<br>8:4 ハウス名: 塚田ハウス                                                                                                    | リックでライン                                                                                                    | 一覧表示                                                                                                    |            |                                          | 6件中 1 - 6を表示   | 作物名<br>品種名<br>+ ライン             | 登録 SU                                                                                             |
| ハウスライン<br>+ ・<br>ハウス名                                                                                                    | 3<br>一覧 生産プロジェクト                                              | レコードク<br>ほ:4 ハウス名: 塚田ハウス                                                                                                    | リックでライン<br>(K & 1 ペーSP中<br>(H)82                                                                                                    | 一覧表示                                                                                                    |            | 利用可否                                     | 6 件中 1 - 6 を表示 | 作物名<br>品種名<br>+ ラインお            | 1<br>日<br>日<br>日<br>日<br>日<br>日<br>日<br>日<br>日<br>日<br>日<br>日<br>日<br>日<br>日<br>日<br>日<br>日<br>日  |
| <ul> <li>ハウスライン</li> <li>+</li> <li>ノ</li> <li>ハウスS</li> <li>塚田ハウス</li> </ul>                                                                                                    | 5<br>一覧 生産7ロジェクト<br>日 2<br>-                                  | レコードク<br>ほ:4 ハウスる: 塚田ハウス<br>マライン8<br>ライン01                                                                                                    | リックでライン<br>メート・シャー<br>(1 ペーシャー<br>作物名<br>れき                                                                                                    | 一覧表示<br>1 <<->30 •<br>B#86<br>下(田科祥                                                                                                    |            | 利用可否可能                                   | 6件中1-6を表示      | 作物名<br>品種名<br>+ ラインー48          | 5日<br>1<br>日<br>日<br>日<br>日<br>日<br>日<br>日<br>日<br>日<br>日<br>日<br>日<br>日<br>日<br>日<br>日<br>日<br>日 |
| ハウスライン     ・     ・     ・     ・     ・     ・     ・     ・     ・     ・     ・     ・     ・     ・     ・     ・     ・     ・     ・     ・     ・     ・     ・     ・     ・     ・     ・     ・     ・     ・     ・     ・     ・     ・     ・     ・     ・     ・     ・     ・     ・     ・     ・     ・     ・     ・     ・     ・     ・     ・     ・     ・     ・     ・     ・     ・     ・     ・     ・     ・     ・     ・     ・     ・     ・     ・     ・     ・     ・     ・     ・     ・     ・     ・     ・     ・     ・     ・     ・     ・     ・     ・     ・     ・     ・     ・     ・     ・     ・     ・     ・     ・     ・     ・     ・     ・     ・     ・     ・     ・     ・     ・     ・     ・     ・     ・     ・     ・     ・     ・     ・     ・     ・     ・     ・     ・     ・     ・     ・     ・     ・     ・     ・     ・     ・     ・     ・     ・     ・     ・     ・     ・     ・     ・     ・     ・     ・     ・     ・     ・     ・     ・     ・     ・     ・     ・     ・     ・     ・     ・     ・     ・     ・     ・     ・     ・     ・     ・     ・     ・     ・     ・     ・     ・     ・     ・     ・     ・     ・     ・     ・     ・     ・     ・     ・     ・     ・     ・     ・     ・     ・     ・     ・     ・     ・     ・     ・     ・     ・     ・     ・     ・     ・     ・     ・     ・     ・     ・     ・     ・     ・     ・     ・     ・     ・     ・     ・     ・     ・     ・     ・     ・     ・     ・     ・     ・     ・     ・     ・     ・     ・     ・     ・     ・     ・     ・     ・     ・     ・     ・     ・     ・     ・     ・     ・     ・     ・     ・     ・     ・     ・     ・     ・     ・     ・     ・     ・     ・     ・     ・     ・     ・     ・     ・     ・     ・     ・     ・     ・     ・     ・     ・     ・     ・     ・     ・     ・     ・     ・     ・     ・     ・     ・     ・     ・     ・     ・     ・     ・     ・     ・     ・     ・     ・     ・     ・     ・     ・     ・     ・     ・     ・     ・     ・     ・     ・     ・     ・     ・     ・     ・     ・     ・     ・     ・     ・     ・     ・     ・     ・     ・     ・     ・     ・     ・     ・     ・     ・     ・     ・     ・     ・     ・     ・     ・     ・     ・     ・     ・     ・     ・     ・     ・     ・     ・     ・     ・     ・ | 5<br>一覧 生産プロジェクト<br>8 2                                       | レコードク<br>ほ:4 ハウスる: 塚田ハウス<br>マライン8<br>ライン01<br>ライン02                                                                                                    | リックでライン<br>メートン<br>リックでライン<br>(1 ページ中)<br>(1 ページ中)<br>(1 ページ中)<br>(1 ページ中)<br>(1 ページー)                                                                                                    | 一覧表示<br>1 <->30 ·<br>30 ·<br>50 ·<br>51 ·<br>51 ·<br>5 |            | 利用可否<br>可能<br>可能                         | 6件中1-6を表示      | 作物名<br>品種名<br>+ ラ・ヘンー・48        | §∰ 2.∩                                                                                            |
| <ul> <li>ハウスライン</li> <li>・</li> <li>・</li></ul>                                                                                                    | 5<br>一覧 生産ブロジェクト<br>日 2<br>                                   | レコードク<br>マンクス: 塚田ハウス<br>マードク<br>マードク<br>マードク<br>マードク<br>マードク<br>マードク<br>マードク<br>マードク<br>マードク                                                                                                    | Uwby Comparison Uwby Comparison Uwby Compari | 一覧表示<br>1 ページョ <b>) ) ) )</b> 30 「<br>日本<br>1 ページョ <b>) ) )</b> 30 「<br>日本<br>1 (1) (1) (1) (1) (1) (1) (1) (1) (1) (1                                                                                                    |            | 利用可否<br>可能<br>可能<br>可能                   | 6件中1-6を表示      | 作物名<br>品種名<br>                  | ₩<br>200                                                                                          |
| ハウスライン           +           ・           ・           ・           ・           ・           ・           ・           ・           ・           ・           ・           ・           ・           ・           ・           ・           ・           ・           ・           ・           ・           ・           ・           ・           ・           ・           ・           ・           ・           ・           ・           ・           ・           ・           ・           ・           ・           ・           ・           ・           ・           ・           ・           ・           ・           ・           ・           ・           ・           ・           ・           ・ </td <td>5<br/>一覧 生産ブロジェクト<br/>● ● ● ● ● ● ● ● ● ● ● ● ● ● ● ● ● ● ●</td> <td>レコードク<br/>マードク<br/>マードク<br/>マードク<br/>マードク<br/>マードク<br/>マードク<br/>マードク<br/>マードク<br/>マードク<br/>マードク<br/>マードク<br/>マードク<br/>マードク<br/>マードク<br/>マードク<br/>マードク</td> <td></td> <td>ー覧表示<br/>1 ページョ ≫ ⋈ 30 ▼<br/>1 ページョ ≫ ⋈ 30 ▼<br/>1 ページョ ≫ ⋈ 30 ▼<br/>1 ページョ → ⋈ 30 ▼</td> <td></td> <td>利用可否<br/>可能<br/>可能<br/>可能<br/>可能</td> <td>6件中1-6を表示</td> <td>作物名<br/>品種名<br/>ラインの一</td> <td>₩ <b>&gt;</b></td>                                                                                                    | 5<br>一覧 生産ブロジェクト<br>● ● ● ● ● ● ● ● ● ● ● ● ● ● ● ● ● ● ●     | レコードク<br>マードク<br>マードク<br>マードク<br>マードク<br>マードク<br>マードク<br>マードク<br>マードク<br>マードク<br>マードク<br>マードク<br>マードク<br>マードク<br>マードク<br>マードク<br>マードク                                                                                                    |                                                                                                    | ー覧表示<br>1 ページョ ≫ ⋈ 30 ▼<br>1 ページョ ≫ ⋈ 30 ▼<br>1 ページョ ≫ ⋈ 30 ▼<br>1 ページョ → ⋈ 30 ▼                                                                                                    |            | 利用可否<br>可能<br>可能<br>可能<br>可能             | 6件中1-6を表示      | 作物名<br>品種名<br>ラインの一             | ₩ <b>&gt;</b>                                                                                     |
| ハウスライン           +           ハウスを           塚田ハウス           塚田ハウス           塚田ハウス           塚田ハウス           塚田ハウス           塚田ハウス           塚田ハウス           塚田ハウス           塚田ハウス           塚田ハウス           塚田ハウス           塚田ハウス           塚田ハウス                                                                                                    | 5<br>→覧 生産プロジェクト<br>6 2 3 5 5 5 5 5 5 5 5 5 5 5 5 5 5 5 5 5 5 | レコードク<br>マンクス: 塚田ハウス<br>マンクス: 塚田ハウス<br>マンクス: 塚田ハウス<br>マンクス: 塚田ハウス<br>マンクス: 塚田ハウス<br>マンクス: 塚田ハウス<br>マンクス: 塚田ハウス<br>マンクス: 塚田ハウス<br>マンクス: 塚田ハウス<br>マンクス: 塚田ハウス<br>マンクス: 塚田ハウス<br>マンクス: 塚田ハウス<br>マンクス: 塚田ハウス<br>マンクス: 塚田ハウス<br>マンクス: 塚田ハウス<br>マンクス: 塚田ハウス |                                                                                                    | ー覧表示<br>1 ページョ ▶ № 30 ▼<br>1 ページョ ▶ № 30 ▼<br>30 ▼<br>1 ページョ ▼ 10 = 3.4<br>1 1 1 1 1 1 1 1 1 1 1 1 1 1 1 1 1 1 1                                                                                                     |            | 利用可否<br>可能<br>可能<br>可能<br>可能<br>可能<br>可能 | 6件中1-6を表示      | 作物名<br>品種名<br>+ ラ・クンーお<br>ラインの一 | ₩ <b>&gt;</b> □                                                                                   |

ハウスプロジェクト登録

#### 🜲 生産プロジェクト 新規登録

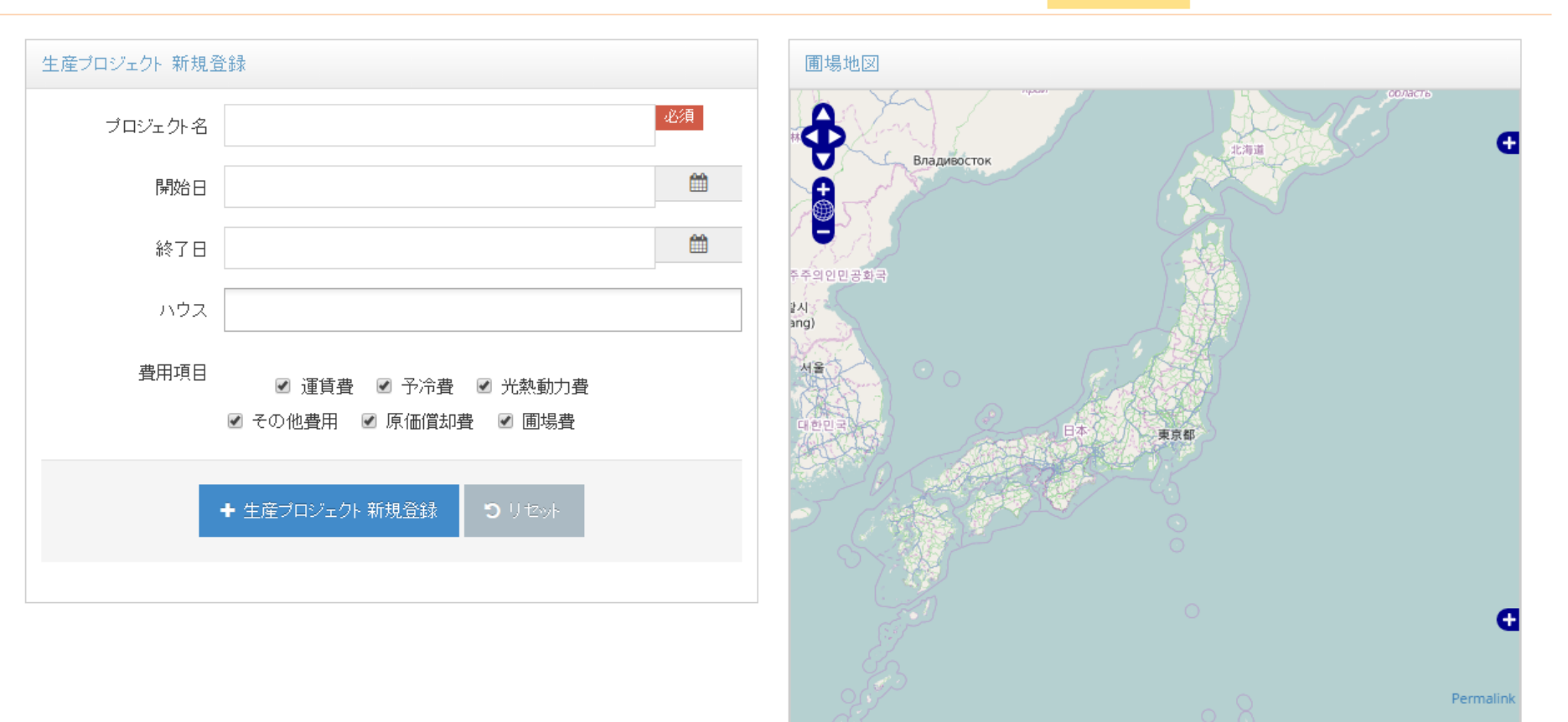

| 生産プロジェクト圃場情報 |      |     |    |       |       |         |         |  |  |  |
|--------------|------|-----|----|-------|-------|---------|---------|--|--|--|
| カラー色         | 圃場番号 | 圃場名 | 住所 | 地積面積㎡ | 耕作面積㎡ | 年間費用(円) | 期間費用(円) |  |  |  |

一括作業登録 No1

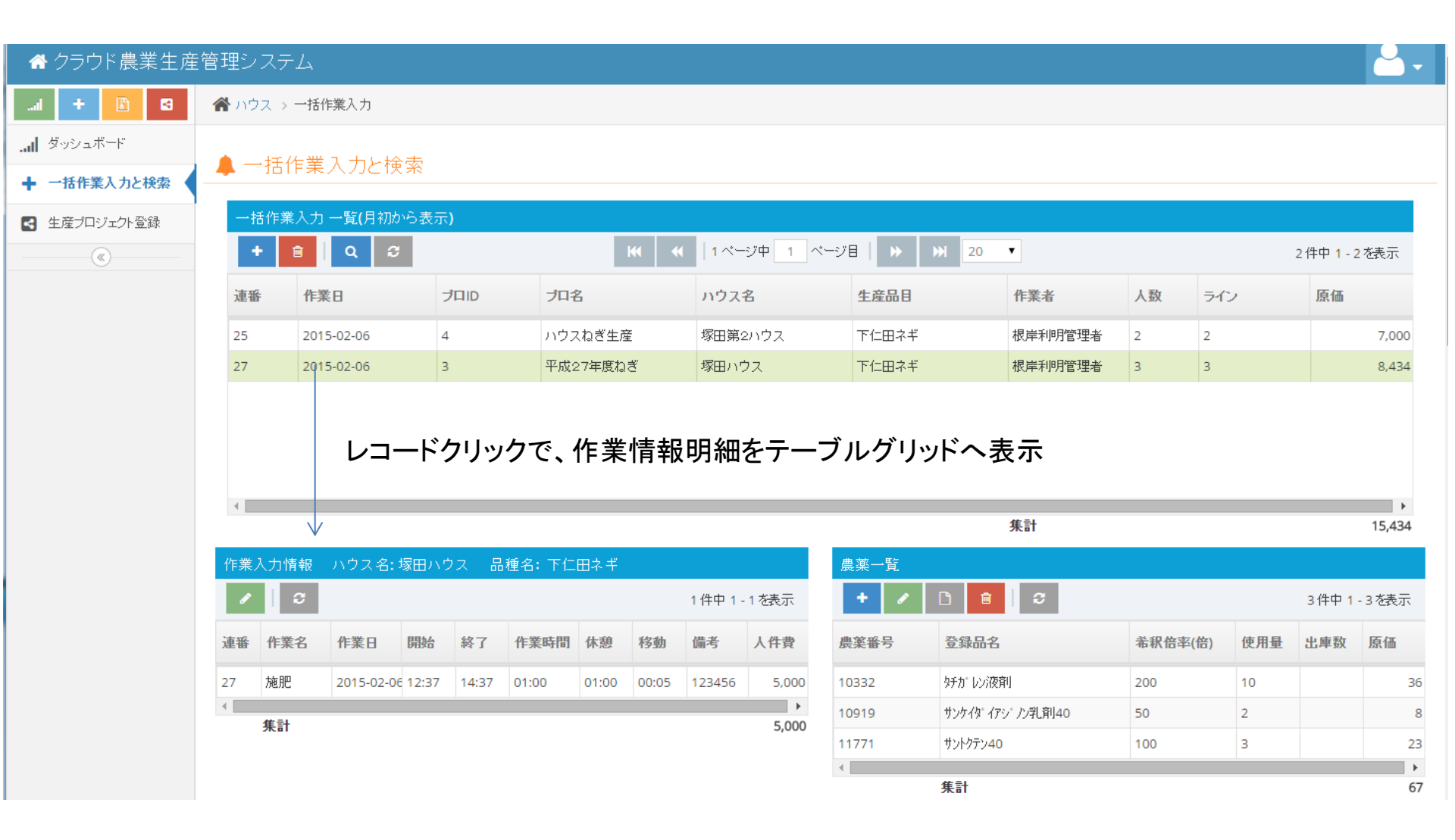

一括作業登録 No2

#### 一括作業入力のレコードクリックで、作業情報明細をテーブルグリッドへ表示

| 作業 | 作業入力情報 ハウス名:塚田ハウス 品種名:下仁田ネギ |            |       |       |       |       |       |          |       |  |  |  |
|----|-----------------------------|------------|-------|-------|-------|-------|-------|----------|-------|--|--|--|
| ø  | <b>ə</b>                    |            |       |       |       |       |       | 1 件中 1 - | 1を表示  |  |  |  |
| 連番 | 作業名                         | 作業日        | 開始    | 終了    | 作業時間  | 休憩    | 移動    | 備考       | 人件費   |  |  |  |
| 27 | 施肥                          | 2015-02-06 | 12:37 | 14:37 | 01:00 | 01:00 | 00:05 | 123456   | 5,000 |  |  |  |
| 4  | 集計                          |            |       |       |       |       |       |          | 5,000 |  |  |  |

| 農薬一覧                         | 農薬一覧             |         |     |     |    |  |  |  |  |  |  |  |  |
|------------------------------|------------------|---------|-----|-----|----|--|--|--|--|--|--|--|--|
| +     /     1 3 待中 1 - 3 を表示 |                  |         |     |     |    |  |  |  |  |  |  |  |  |
| 農薬番号                         | 登録品名             | 希釈倍率(倍) | 使用量 | 出庫数 | 原価 |  |  |  |  |  |  |  |  |
| 10332                        | タチカ゚レン液剤         | 200     | 10  |     | 36 |  |  |  |  |  |  |  |  |
| 10919                        | サンケイタ゛イアシ゛ノン乳剤40 | 50      | 2   |     | 8  |  |  |  |  |  |  |  |  |
| 11771                        | サントクテン40         | 100     | 3   |     | 23 |  |  |  |  |  |  |  |  |
| 4                            |                  |         |     |     |    |  |  |  |  |  |  |  |  |
|                              | 集計               |         |     |     | 67 |  |  |  |  |  |  |  |  |

| 肥料一覧                |             |      |      |     |     |       |  |  |  |  |  |
|---------------------|-------------|------|------|-----|-----|-------|--|--|--|--|--|
| + 🗸 🗋 🔒 😂 2件中1-2を表示 |             |      |      |     |     |       |  |  |  |  |  |
| 肥料番号                | 肥料商品名       | 登録番号 | 登録情報 | 使用量 | 出庫数 | 原価    |  |  |  |  |  |
| 1000-055            | 混合有機質肥料5-2- | 1000 | 宮崎   | 10  |     | 600   |  |  |  |  |  |
| 1003-022            | 乾燥菌体肥料3号    | 1003 | 千葉   | 20  |     | 850   |  |  |  |  |  |
| 4                   |             |      |      |     |     |       |  |  |  |  |  |
|                     | 集計          |      |      |     |     | 1,450 |  |  |  |  |  |

| 資材一覧                 | 資材一覧    |       |     |     |     |        |  |  |  |  |  |
|----------------------|---------|-------|-----|-----|-----|--------|--|--|--|--|--|
| + / □ 自 2件中 1 - 2を表記 |         |       |     |     |     |        |  |  |  |  |  |
| 資材種別<br>名            | 品名コード   | 資材名   | 使用量 | 出庫数 | 原価  | ÷<br>• |  |  |  |  |  |
| 種苗·種子                | s0101   | ネギのたね | 50  |     | 2   | 50     |  |  |  |  |  |
| 資材                   | z123456 | ビニール  | 2   | 1   | 1,6 | 67     |  |  |  |  |  |
| •                    |         |       |     |     |     | ۰.     |  |  |  |  |  |
|                      |         | 集計    |     |     | 1,9 | 17     |  |  |  |  |  |

| 機械一覧    |               |
|---------|---------------|
| + 🗅 🔒 🕫 | 2件中 1 - 2 を表示 |
| 機械種別名   | 機械名           |
| トラクタ機   | イセキトラクター      |
| 除草機     | 草刈り機          |
| ٠       | •             |

| 協同作業者   |                |  |  |  |  |  |  |  |  |  |
|---------|----------------|--|--|--|--|--|--|--|--|--|
| + 🔒 :   | 3 2件中 1 - 2を表示 |  |  |  |  |  |  |  |  |  |
| ユーザID   | 協同作業者名         |  |  |  |  |  |  |  |  |  |
| user002 | test002        |  |  |  |  |  |  |  |  |  |
| user003 | test003        |  |  |  |  |  |  |  |  |  |

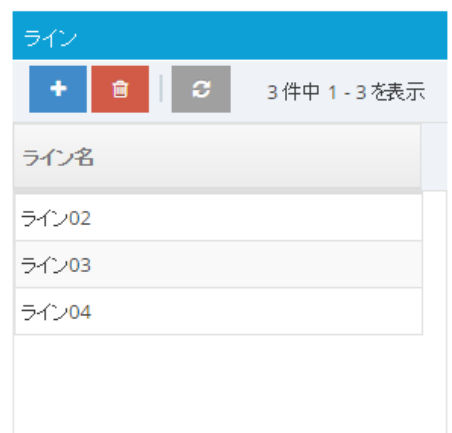

一括作業登録 入力画面

| 増ノ         | АЛД                     |                                            |        |     |
|------------|-------------------------|--------------------------------------------|--------|-----|
| 🎽 ハウ       | ス > 一括作業入力              | 一括作業情報追加登録                                 |        |     |
| <b>a</b> — | ・括作業入力と検索               | 作業日 選択 ハウス名 選択                             |        |     |
| 一招         | 5作業入力 一覧 <b>(</b> 月初から表 | 2015-02-11 塚田ハウス - 平成27年度ねぎ ・              |        |     |
| •          | • 🔒 Q 😂                 |                                            |        |     |
|            |                         | 3 - 平成27年度ねぎ                               |        |     |
| 連番         | 作業日                     | ライン名                                       | 業者     | 人数  |
| 25         | 2015-02-06              | 🔲 全てのライン 🕑 ライン01 🔲 ライン02 🔲 ライン03 🔲 ライン04   | 岸利明管理者 | 2   |
| 27         | 2015-02-06              | 🗹 ライン05 🕑 ライン06 🔲 ライン07 🔲 ライン08 🔲 ライン09    | 岸利明管理者 | 3   |
|            |                         | 🗷 ライン10 🗷 ライン11 🔲 ライン12 🔲 ライン13 🔲 ライン14    |        |     |
|            |                         | 🗷 ライン15 🗷 ライン16 🗷 ライン17 🔲 ライン18 🔲 ライン19    |        |     |
|            |                         | 🗹 ライン20 🗹 ライン21 🗹 ライン22 🔲 ライン23 🔲 ライン24    |        |     |
|            |                         | □ ライン25                                    |        |     |
| •          |                         | 開始 終了 休憩 移動                                |        |     |
|            |                         | 09:00 O 14:31 O 01:00 O 00:15 O            | 計      |     |
| 作業)        | 入力情報 ハウス名:塚田            | 作業者名 作業時間                                  |        |     |
| ø          | C                       | 根岸利明 • 04:31 ②                             | C      |     |
|            |                         | 協同作業者名                                     |        |     |
| 連番         | 作業名作業日開始                | □ 根岸利明管理者 	V test003 	□ test002 	□ システム管理者 |        | 希釈  |
| 27         | 施肥 2015-02-06 12:5      | 作業名                                        |        | 200 |
| •          | #=1                     | 農薬 - 除草 ▼                                  | ン乳剤40  | 50  |
|            | 朱訂                      |                                            |        | 100 |
|            |                         | + 一括登録 3 リセット 🗶 キャンセル                      |        |     |
|            |                         |                                            |        |     |

一括作業登録 検索画面

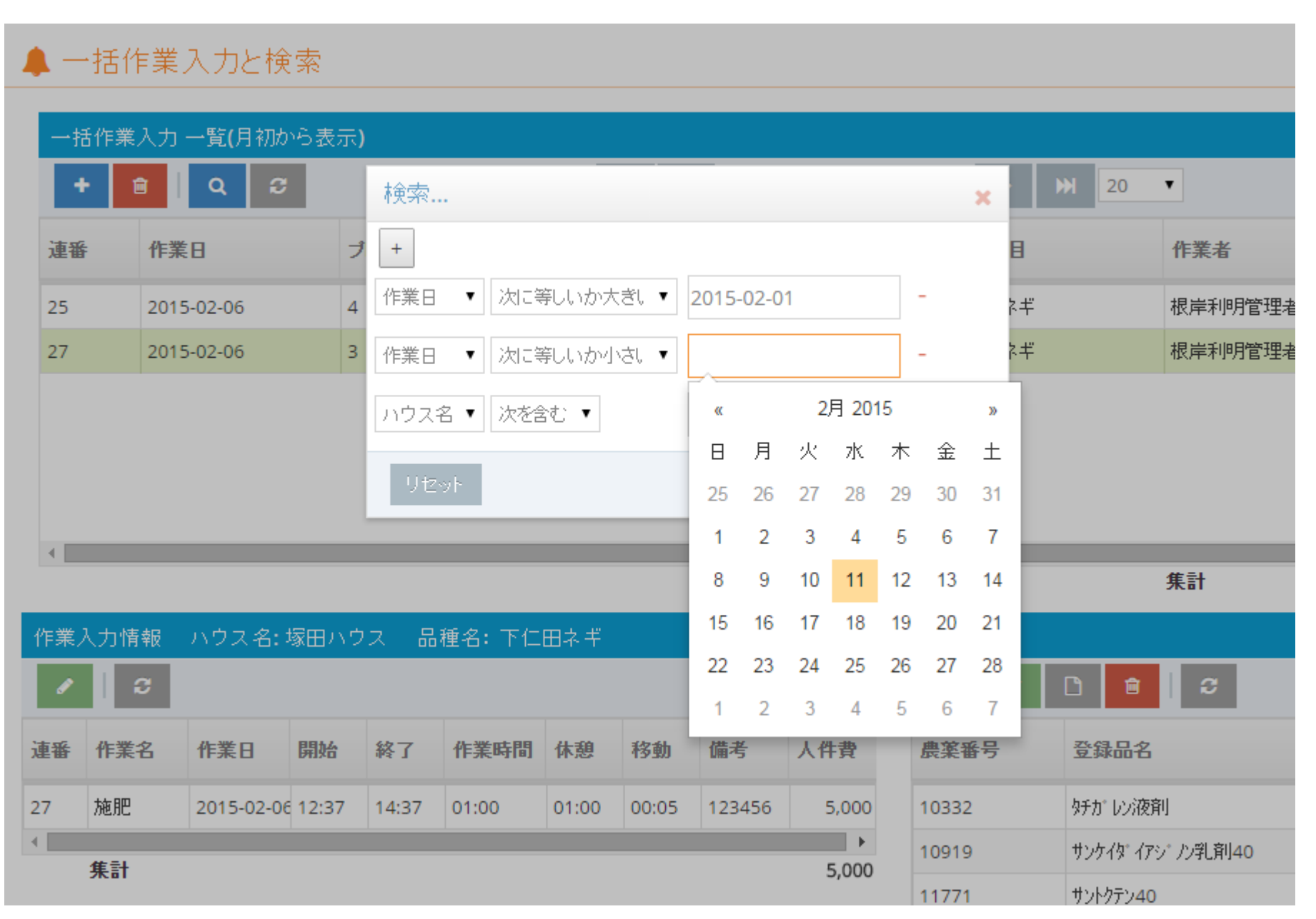

# 一括作業登録 農薬登録画面

| レス         |            |                   |                          |           |       |        |       |                |           |        |     |
|------------|------------|-------------------|--------------------------|-----------|-------|--------|-------|----------------|-----------|--------|-----|
| ウス         | > 一括1      | 作業入力              | 農薬情報通                    | 自加登録      |       |        |       |                |           |        |     |
| — 拮<br>•括作 | 5作業<br>業入力 | 入力と検索<br>一覧(月初から表 | 農薬登録番<br>10332<br>農薬登録品。 | 号<br>名    | ~     |        |       |                |           |        |     |
| +          | Ê          | Q 2               | タチカ・レン液育                 |           |       |        |       |                |           |        |     |
| 番          | 作業         | 美日                | 農薬種類(成                   | 分)        |       |        |       |                |           | 業者     | 人数  |
| 5          | 201        | 5-02-06           | ヒト"ロキシイソキ                | サリ、ール液剤   |       |        |       |                |           | 岸利明管理者 | 2   |
| ,          | 201        | 5-02-06           | 希釈倍率(倍                   | )         |       |        | 単位数   |                |           | 岸利明管理者 | 3   |
|            |            |                   |                          |           |       |        | 500   |                |           |        |     |
|            |            |                   | 使用量                      |           |       |        | 使用単位  |                |           |        |     |
|            |            |                   |                          |           |       |        | ml    |                |           |        |     |
|            |            |                   | 出庫荷姿数                    |           |       |        | 荷姿    |                |           |        |     |
|            |            |                   |                          |           |       |        | 袋     |                |           | =1     |     |
|            |            |                   | 対象病害虫                    | や雑草       |       |        |       |                |           | āl     |     |
| 義入力        | 」情報        | ハウス名:塚田.          |                          |           |       |        |       |                |           |        |     |
|            | C          |                   |                          |           |       |        |       | _              | _         | 8      |     |
| i 11       | 業名         | 作業日開始             |                          |           |       |        | + 登録  | <b>9</b> Utzył | × キャンセル   |        | 希釈伯 |
| 施          | 佣          | 2015-02-06 12:37  | 14:37 01                 | :00 01:00 | 00:05 | 123456 | 5,000 | 10332          | タチカ レン液剤  |        | 200 |
| At         | =1         |                   |                          |           |       |        | •     | 10919          | サンケイタ・イアシ | /)乳剤40 | 50  |

## 一括作業登録 肥料登録画面

| テム              |                      |           |                                |                      |          |          |        |             |               |                |         |     |
|-----------------|----------------------|-----------|--------------------------------|----------------------|----------|----------|--------|-------------|---------------|----------------|---------|-----|
| 〉一括             | 作業入力                 | J         | 肥料情                            | 報追加會                 | 録        |          |        |             |               |                |         |     |
| ]作業<br>業入力<br>自 | 入力と検<br>覧(月初か<br>Q 2 | :索<br>いら表 | 肥料登錄<br>1000-0<br>肥料登錄<br>1000 | 禄 品名コー<br>55 <br>禄番号 | ۲<br>۲   | <b>/</b> |        | 登録情報<br>宮崎  |               |                |         |     |
| 作               | 業日                   |           | 肥料商品                           | 诏                    |          |          |        |             |               |                | 業者      | 人数  |
| 201             | 15-02-06             |           | 混合有                            | 機質肥料5                | -2-2     |          |        |             |               |                |         | 2   |
| 201             | 15-02-06             |           | 保証成分                           | )<br>(1)             | <u>`</u> |          |        |             |               |                | 岸利明管理者  | 3   |
|                 |                      |           | 平位数<br>20                      | F 2.01 K2.0          | ,        |          |        |             |               |                |         |     |
|                 |                      |           | 使用量                            |                      |          |          |        | 使用単位        |               |                |         |     |
|                 |                      |           |                                |                      |          |          |        | Kg          |               |                | 計       |     |
| 山梅胡             | いウフター                |           | 出庫荷蔘                           | 数                    |          |          |        | 荷姿          |               |                |         |     |
| латк            |                      | -37 []] - |                                |                      |          |          |        | 12<br>12    |               |                | a       |     |
| 業名              | 作業日                  | 開好        |                                |                      |          |          |        | <b>+</b> 登録 | <b>9</b> Utyk | <b>×</b> キャンセル |         | 希釈倍 |
| 肥               | 2015-02-06           | 12:37     | 14:37                          | 01:00                | 01:00    | 00:05    | 123456 | 5,000       | 10332         | タチカドレン液剤       |         | 200 |
|                 |                      |           |                                |                      |          |          |        |             | 10010         | #5.67h* 775.2  | 人当 8日40 | 50  |

## 一括作業登録 No2 資材登録画面

| 資材一覧       | Ē   |        |           |       |              |             |     | _   |              |  |  |
|------------|-----|--------|-----------|-------|--------------|-------------|-----|-----|--------------|--|--|
| +          | ø   |        | 資材情報の追加 × |       |              |             |     |     | 2件中 1 - 2を表示 |  |  |
| 資材種別       | 8   | 名コード   | 資材種別名     | 種苗・種  | [子 ▼         |             |     | 庫数  | 原価           |  |  |
| ネ<br>種苗・種子 | s0  | 101    | 資材名       | n0505 | - 下仁田材       | Qぎのたね       | •   |     | 250          |  |  |
| 資材         | z12 | 23456  | 単位数       | 50    |              |             |     |     | 1,667        |  |  |
|            |     | -      | 使用量       |       |              |             |     |     | 1,917        |  |  |
| 協同作業       | 诸   |        | 使用単位      | 粒     |              |             |     |     |              |  |  |
| +          | ê   | 3      | 出庫数       |       |              |             |     | 3件中 | コ-3を表示       |  |  |
| ューザID      |     | 協同作    | 荷姿        | 代款    |              |             |     |     |              |  |  |
| user002    |     | test00 |           |       |              |             |     | -   |              |  |  |
| user003    |     | test00 |           |       | ╋ <u></u> 登録 | <b>×</b> ‡* | ンセル |     |              |  |  |
|            |     |        |           |       | 540          | 204         |     |     |              |  |  |

### 一括作業登録 No2 機械登録画面

| 機械一覧  |                         |            |
|-------|-------------------------|------------|
| + 🗅 🔒 | <i>c</i>                | 2件中 1-2を表示 |
| 機械種別名 |                         |            |
|       | ↑戌秋秋「育辛校の」15月11 業       |            |
| トラクタ機 | 機械種別名 トラクタ機 ▼           |            |
| 除草機   |                         |            |
| <     | 機械名 125897 - イセキトラクター ▼ | • •        |
|       | +登録 ×キャンセル              |            |
|       |                         |            |
|       |                         |            |

## 一括作業登録 No2 協同作業者とライン 登録画面

| 協同作業者名     |  |  |  |  |
|------------|--|--|--|--|
| test002    |  |  |  |  |
| test003    |  |  |  |  |
| 協同作業者の新規登録 |  |  |  |  |
|            |  |  |  |  |
|            |  |  |  |  |
|            |  |  |  |  |

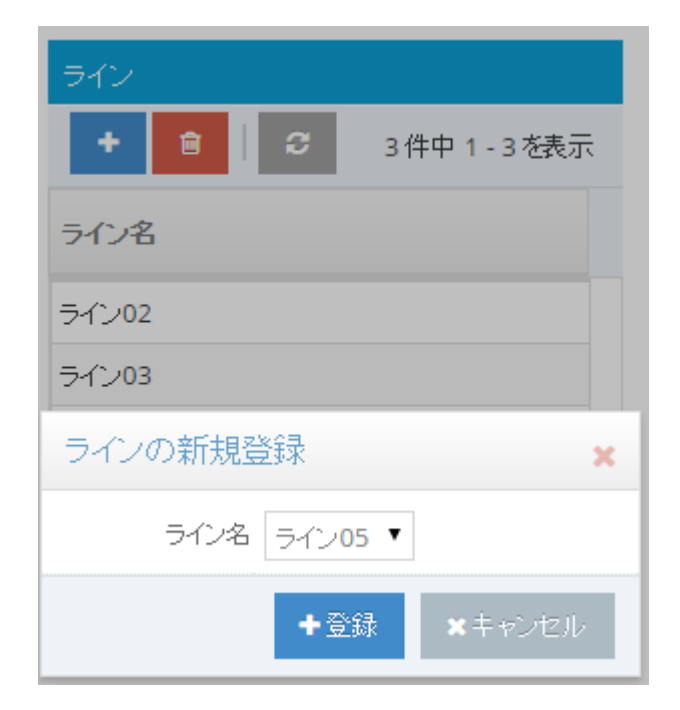

一括作業登録 No3

◆ 原価金額について、金額単位(円),原価金額の集計で、機械の減価償却費の計算はこのページでは行っておりません。

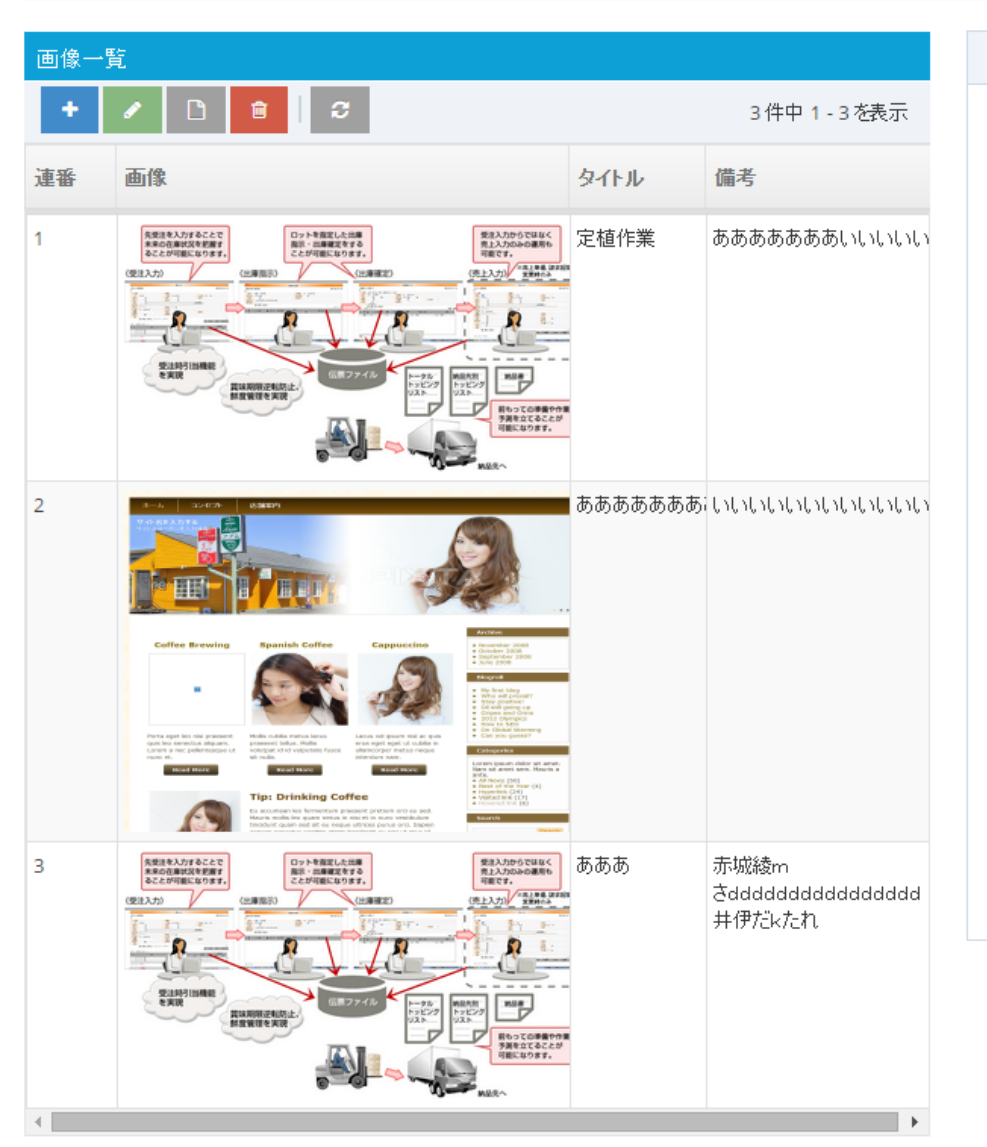

#### > 保証成分名の略称

|     |           |      | 41.      |
|-----|-----------|------|----------|
|     |           |      |          |
| TN  | 窒素全量      | AL   | アルカリ分    |
| AN  | アンモニア性窒素  | SSI  | 可溶性けい酸   |
| IAN | 内アンモニア性窒素 | WSI  | 水溶性けい酸   |
| NN  | 硝酸性窒素     |      |          |
| INN | 内硝酸性窒素    | SMG  | 可溶性苦土    |
| XNN | 内硝酸性窒素    | CMG  | く溶性苦土    |
|     |           | ICMG | 内く溶性苦土   |
| TP  | りん酸全量     | WMG  | 水溶性苦土    |
| CP  | く溶性りん酸    | IWMG | 内水溶性苦土   |
| ICP | 内く溶性りん酸   |      |          |
| SP  | 可溶性りん酸    | SMN  | 可溶性マンガン  |
| ISP | 内可溶性りん酸   | CMN  | く溶性マンガン  |
| WP  | 水溶性りん酸    | ICMN | 内く溶性マンガン |
| IWP | 内水溶性りん酸   | WMN  | 水溶性マンガン  |
|     |           | IWMN | 内水溶性マンガン |
| TK  | 加里全量      |      |          |
| CK  | く溶性加里     | CB   | く溶性ほう素   |
| ICK | 内く溶性加里    | WB   | 水溶性ほう素   |
| WK  | 水溶性加里     | IWB  | 内水溶性ほう素  |
| IWK | 内水溶性加里    |      |          |
|     |           |      |          |

保証成分名の略称

注 "は同時にアンモニア性窒素を内成分として保証されている場合。

#### 一括作業登録 No3 画像登録画面

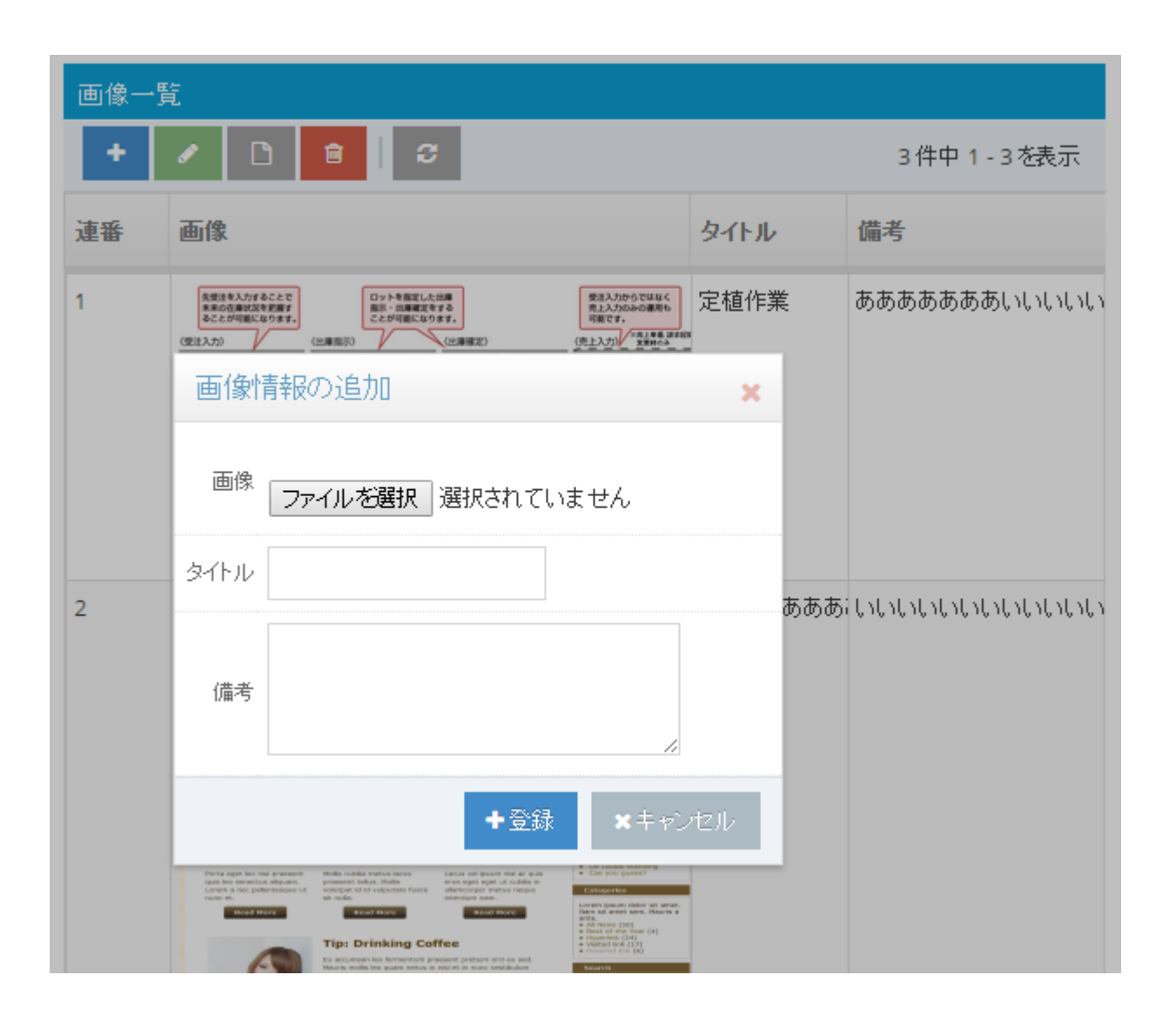

### 一括作業登録 No3 画像表示画面

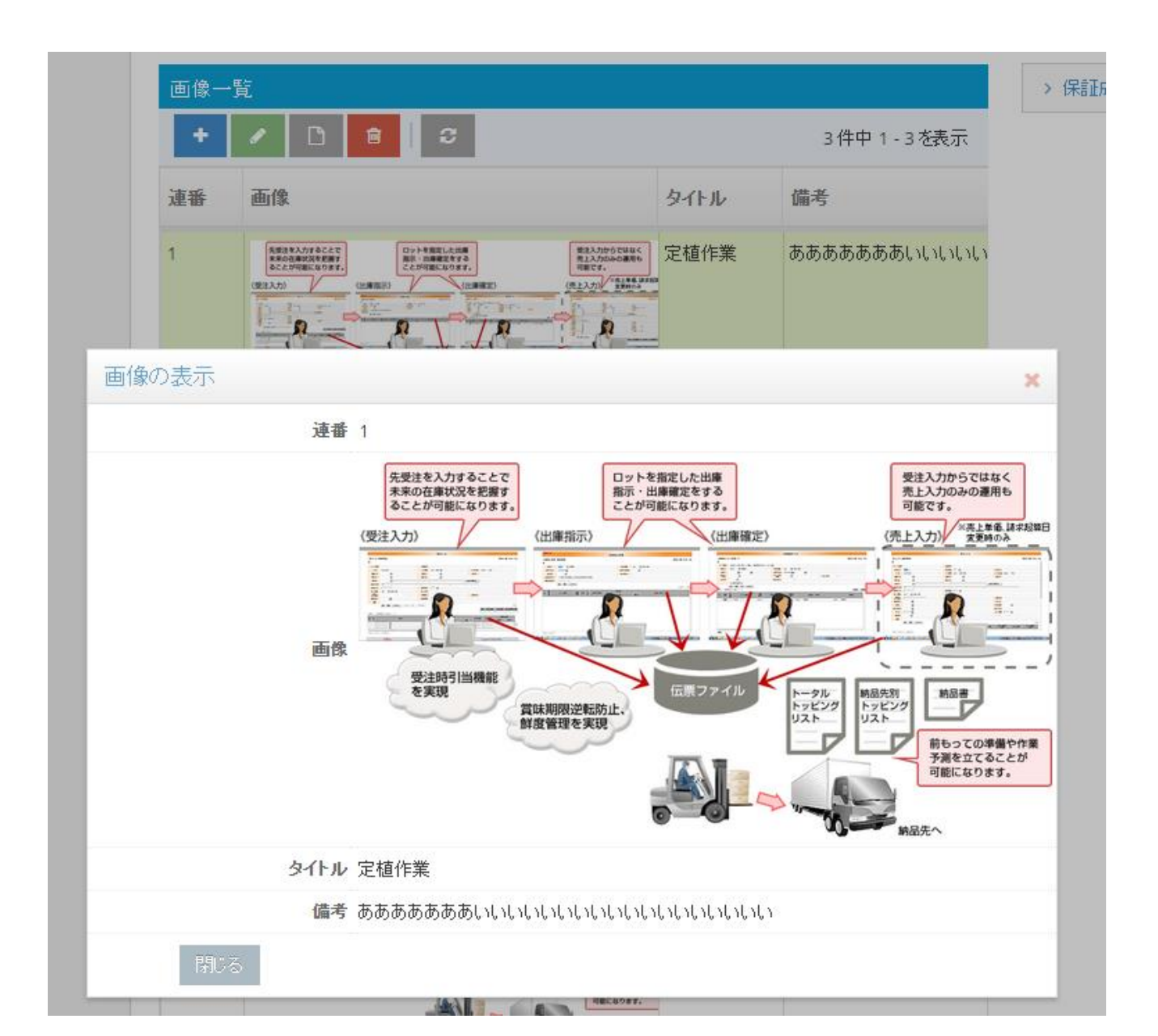

#### 一括作業登録について

<登録手順>

①ハウスや作業日・作業内容・作業者などの基本情報を登録します。
 ②必要により

- ・農薬情報(複数可)
- 肥料情報(複数可)
- 資材情報(複数可)
- ·機械情報(複数可)
- •画像情報(複数可)

追加・修正・削除を行います。

画面遷移を少なくし、一画面で追加・変更・削除が行えるようにしています。 また、画像登録も含めて、グリッドテーブルを採用することで、登録する情 報の制限はありません。

iPadが使用しやいように、ボタンを大きくし操作性を向上させています。